#### RCs or NUSC Room Registration Guide for Students with Concurrent Halls, Houses or Residences Offer

#### <u>Overview</u>

This guide is for students who have received their Residential Colleges (RCs) or NUS College (NUSC) housing registration notifications; <u>and</u> have concurrently received offers from Halls/Houses/Residences.

Students who wish to proceed with their room registration at the RCs/NUSC must first decline their Halls/Houses/Residences offer.

1. Once login, you will see that you have a hostel offer.

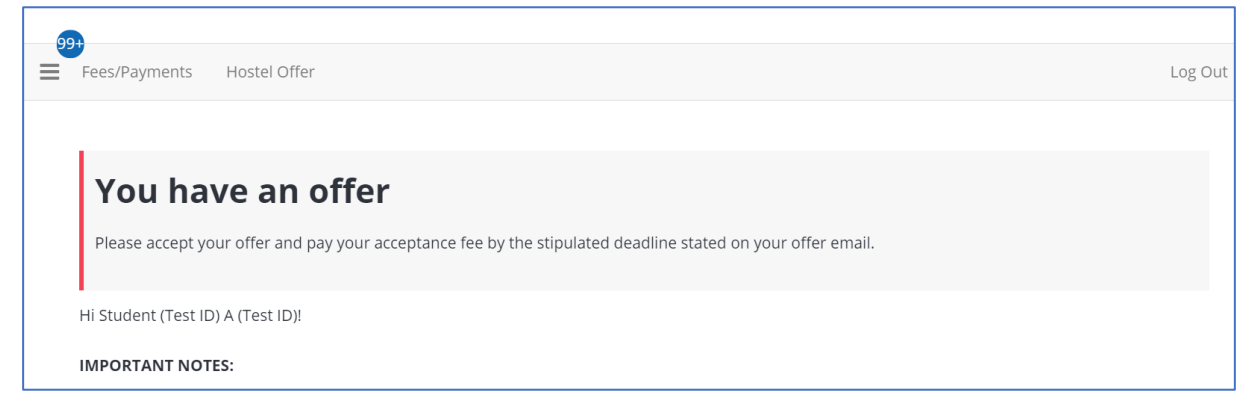

2. Click 'Hostel Offer' option at the top menu and click on the 'Continue' button.

| 99+ |                                                                                                    |          |         |
|-----|----------------------------------------------------------------------------------------------------|----------|---------|
| ≡ s | Statement of Account Fees/Payments Hostel Offer                                                                 |          | Log Out |
|     |                                                                                                    |          |         |
| H   | lostel Offer                                                                                                    |          |         |
| D   | places solest a term below to start or sontinue with your offer assentance process                              |          |         |
| F   | rease select a term below to start of continue with your offer acceptance process.                              |          |         |
|     |                                                                                                    |          |         |
|     | 2022-23 Semester 1 & 2                                                                                          |          |         |
|     | Stay Period: Jul 2022 - May 2023 (Please refer to your offer email for your exact contract start and end date.) |          |         |
|     | You started your application for 2022-23 Semester 1 & 2 on 05/06/2022, have a room reservation for a Single     | Continue |         |
|     | C room in Prince George's Park Residences.                                                                      |          |         |
|     | The status of your application is <b>Offered.</b>                                                               |          |         |
|     |                                                                                                    |          |         |

RCs or NUSC Room Registration Guide for Students with Concurrent Halls, Houses or Residences Offer

3. You will be shown your <u>hall/house/residence offer</u>, i.e. location of your hostel and room type.

| 🔆 🛧 Accommodation Offer                               | × +                                                                                                    |                  | $\vee$          | - ć     | 7 | × |
|-------------------------------------------------------|----------------------------------------------------------------------------------------------------|------------------|-----------------|---------|---|---|
| $\leftarrow$ $\rightarrow$ C $\textcircled{a}$ uhms.n | us.edu.sg/StudentPortal/11036EDD/34/259/Hostel_Offer-Accommodation_Offer?UrlToken=089FA12A&TermID=106&ClassificationID=1                                                                | Q                | e 1             | ☆ 🔲     |   | : |
| Administration User                                   |                                                                                                    | ? <sup>6</sup> 🧳 | Edit Portal     |         |   | ^ |
|                                                       |                                                                                                    |                  |                 |         |   | 3 |
|                                                       | Statement of Account Fees/Payments Hostel Offer Log Ou                                                                                                    | t                |                 |         |   |   |
|                                                       |                                                                                                    |                  |                 |         |   |   |
|                                                       | Accommodation Offer Application Status                                                                                                    |                  |                 |         |   |   |
|                                                       |                                                                                                    |                  |                 |         |   |   |
|                                                       |                                                                                                    |                  |                 |         |   |   |
|                                                       | Accommodation Offer                                                                                                    |                  |                 |         |   |   |
|                                                       |                                                                                                    |                  |                 |         |   | 1 |
|                                                       | Hostel Location: Prince George's Park Residences                                                                                                    |                  |                 |         |   |   |
|                                                       | Type: Single C                                                                                                    |                  |                 |         |   |   |
|                                                       | Confirm                                                                                                    |                  |                 |         |   |   |
|                                                       | ~ <b>0</b>                                                                                                    |                  |                 |         |   |   |
|                                                       | I Accept                                                                                                    |                  |                 |         |   |   |
|                                                       | 1 Decline<br>Legena                                                                                                    |                  |                 |         |   |   |
|                                                       | - Single - Single (corridor) room without air-conditioning                                                                                                    |                  |                 |         |   |   |
|                                                       | Single With Air-Con - Single (corridor) room with air-conditioning on a "Pay-As-You-Use" basis                                                                                          |                  |                 |         |   |   |
|                                                       | Single Apt - Single room in a 4 or 6 bedroom apartment without air-conditioning                                                                                                    |                  |                 |         |   |   |
|                                                       | Single Apt with Air-Con - Single room in a 4 or 6 bedroom apartment with air-Conditioning on a "Pay-As-You-Use" basis<br>Double - Twin sharing (corridor) room without air-conditioning |                  |                 |         |   |   |
|                                                       |                                                                                                    |                  |                 | 2:22 PM |   | Ť |
|                                                       |                                                                                                    | ~ *              | • <i>(</i> , \$ | 5/6/202 | 2 |   |

If you **select "I Accept" for your hall/house/residence offer**, you will be prompted to complete all the offer acceptance steps and pay the acceptance fee of \$200. Upon completing the acceptance process, you will be deemed to decline your RC/NUSC housing offer and the **RC/NUSC offer will be cancelled**.

If you wish to proceed with your RC/USP room registration, select **'I Decline'** option to cancel your hall/house/residence offer.

Please consider your options carefully!

## RCs or NUSC Room Registration Guide for Students with Concurrent Halls, Houses or Residences Offer

The following steps are applicable only for students registering for RC/NUSC room

4. Scroll to the bottom of the page and click **'Confirm' button** to decline your hall/house/residence offer.

| Hostel I             | ocation: Prince George's Park Residences                                                                                                    |
|----------------------|----------------------------------------------------------------------------------------------------|
| Type: Si             | ngle C                                                                                                    |
| Confirm              |                                                                                                    |
| l Decline            | ~                                                                                                    |
| Legend               |                                                                                                    |
| Single - Sir         | gle (corridor) room without air-conditioning                                                                                                    |
| Single Wit           | h Air-Con - Single (corridor) room with air-conditioning on a "Pay-As-You-Use" basis                                                                                                    |
| Single Apt           | - Single room in a 4 or 6 bedroom apartment without air-conditioning                                                                                                    |
| Single Apt           | With Air-Con - Single room in a 4 or 6 bedroom apartment with air-conditioning on a "Pay-As-You-Use" basis                                                                                                    |
| Double - T           | win sharing (corridor) room without air-conditioning                                                                                                    |
| Double Wi            | th Air-Con - Twin sharing (corridor) room with air-conditioning on a "Pay-As-You-Use" basis                                                                                                    |
| Single A - S         | single room (corridor) room with air-conditioning on a "Pay-As-You-Use" basis and ensuite bathroom                                                                                                    |
| single B - S         | ingle room (corridor) room without air-conditioning with washbasin                                                                                                    |
| Single C - I         | (enovated single room (corridor) room without air-conditioning                                                                                                    |
| DECLARA              | TIONS:                                                                                                    |
| am awar              | : that                                                                                                    |
| 1. My r<br>disci     | oom should not be sublet to any other person, with or without monetary consideration. Any breach of this will be subject to severe<br>olinary action that may include suspension from the university.                                                                                                    |
| 2. The<br>desig      | ooms are non-air-conditioned (unless stated otherwise) and the room size and layout may differ due to variations in the architectural<br>n. Please note that linen such as pillows and bed sheets are not provided. They can be purchased at stores near to the university.<br>Iterarities accommodation may be offend if my confirmed accommodation becomes unavailable, the event but with to deale the deale |
| said                 | offer, my acceptance fee will be refunded.                                                                                                    |
| 4. The<br>regu       | Jniversity reserves the right to terminate my accommodation offer (subject to the clauses of the housing agreement, housing rules & lations and terms & conditions of the accommodation offer).                                                                                                    |
| 6. If I a<br>7. No c | n staying in a double room or apartment style accommodation, the identity of my roommate(s) will only be known after check in.<br>hange of room or accommodation is allowed except under exceptional circumstances (as determined and approved by the University).                                                                                                    |
| 8. I may<br>stipu    | / not be reoffered another accommodation if I choose to decline the offer or fail to complete the acceptance process within the<br>lated timeline.                                                                                                    |
| 9. Tam<br>canc       | required to inform the Management Office in 1 am checking in after the offered period of stay. Otherwise, my reservation may be<br>elled.                                                                                                    |
| 11. The              | reservation is subsequently cancelled by the or the management office, my acceptance fee may not be refunded.<br>offered room/apartment type may be subject to changes at any time prior to check in due to unforeseen circumstances.                                                                                                    |
| 12. No a             | mendment can be made upon confirmation.                                                                                                    |
| 13. I will           | be contacted by phone, sms, email, WhatsApp, Telegram or other forms of communication by authorized NUS personnel including                                                                                                    |
| repr                 | esentatives of the noster for purposes related to my stay at the noster and activities organized by the noster.                                                                                                    |

RCs or NUSC Room Registration Guide for Students with Concurrent Halls, Houses or Residences Offer

5. At this step, click on **'RC & USP Room Registration'** option at the **top menu**.

| What's Nex                                                                                    | t if you are also being offered RC / NUSC                                                                                                    |                    |
|-----------------------------------------------------------------------------------------------|----------------------------------------------------------------------------------------------------|--------------------|
| <ul> <li>If you are selected<br/>option above/below</li> <li>If you wish to appear</li> </ul> | by the Residential College (RC)/NUS Collge and wish to register for RC/NUSC, please select the 'RC & NUSC F<br>v to proceed with your RC / NUSC Room Registration.<br>al for Halls/Houses/Residences, please select the 'Appeal Process' in the dropdown list below. | Room Registration' |
| If you just wish to vi                                                                        | iew your Application Status, please select the ' <b>Application Status</b> ' in the dropdown list below.                                                                                                    |                    |

6. Click on **'Continue' button**.

|   | 2+                                                                                             |                                                                               |                             |                                                                    |                     |         |
|---|------------------------------------------------------------------------------------------------|-------------------------------------------------------------------------------|-----------------------------|--------------------------------------------------------------------|---------------------|---------|
| = | Statement of Account                                                                           | Fees/Payments                                                                 | Hostel Offer                | RC & NUSC Room Registration                                        |                     | Log Out |
|   | RC & NUSC                                                                                      | Room Ro                                                                       | egistrat                    | <b>ion</b><br>egister" or "Continue" button at the term that you a | re registering for. |         |
|   | <b>2022-23 Semest</b><br>Term Dates: 31/07/20<br>You started your app<br>The status of your ap | er 1 & 2<br>D22 - 07/05/2023<br>lication for 2022-23<br>plication is Offer Re | Semester 1 & 2 i<br>jected. | on <b>05/06/2022</b> .                                             | Continue            |         |

RCs or NUSC Room Registration Guide for Students with Concurrent Halls, Houses or Residences Offer

7. Click on 'Save & Continue' button.

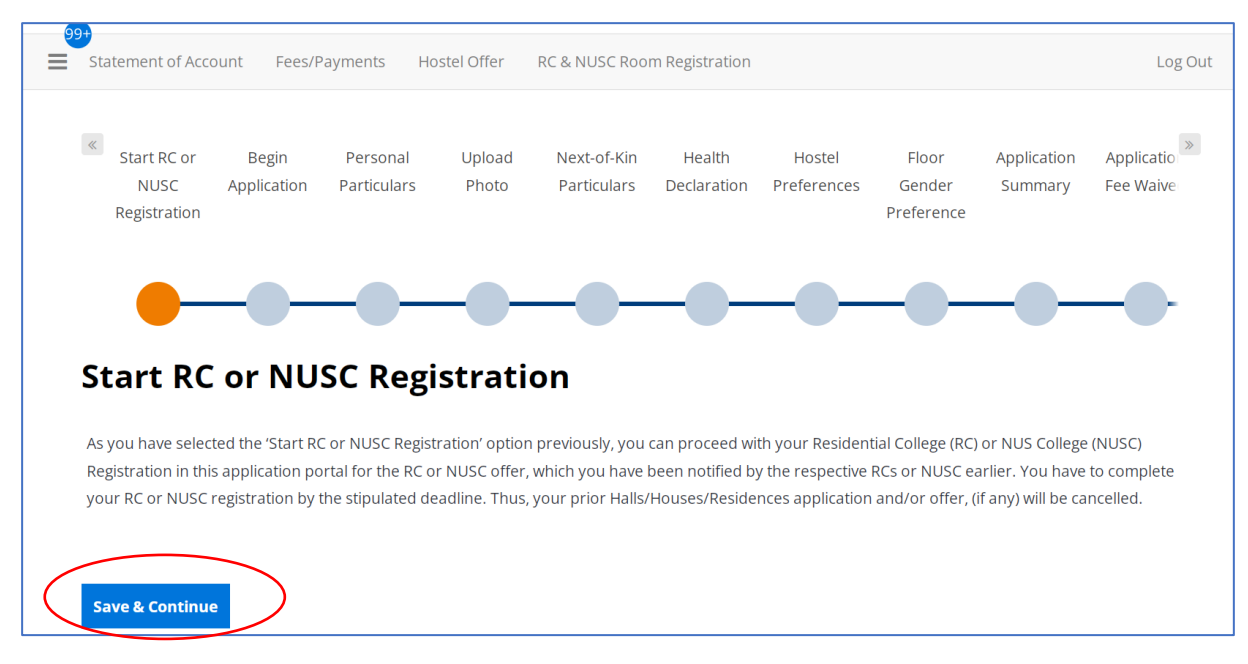

### 8. Click on 'I Agree' button.

| Please read the follow                                                                                                    | ving information and click on the "I Agree" button located at the bottom of the page.                                                                                                    |                                                                                                    |
|----------------------------------------------------------------------------------------------------|----------------------------------------------------------------------------------------------------|----------------------------------------------------------------------------------------------------|
| DECLARATIONS                                                                                                    |                                                                                                    |                                                                                                    |
| 1. From AY2022/20<br>doctor, in order<br>and any booste                                                                              | 223 Semester 1, all hostel residents must be fully vaccinated or have been certified medically ineligible by a<br>r to be eligible to check-in to the hostel. Full vaccination status requires that a person is up-to-date on the<br>r jabs prescribed under the prevailing government guidelings.                                                                                                    | a Singapore<br>primary course                                                                            |
| 2. I declare that th<br>my knowledge.                                                                                                | e information provided by me in this application for campus accommodation is true, correct and comple                                                                                                    | te to the best of                                                                                        |
| 3. I understand the<br>application inva<br>I have already c<br>be detected sub                                                       | at any inaccurate, incomplete or false information given or any omission of information required shall re<br>alid and NUS may at its discretion withdraw any offer of accommodation made to me on the basis of such<br>hecked into the accommodation, I may be required to leave my assigned accommodation should any inco<br>sequently.                                                                                                    | nder this<br>information or, if<br>prrect information                                                    |
| 4. I declare and wa<br>disclosing such<br>permit NUS to c                                                                            | arrant that for any personal data of other individuals disclosed by me in connection with this application,<br>personal data to NUS, obtain the appropriate consent from the individuals whose personal data are bein<br>iollect, use and disclose such personal data for purposes related to this application.                                                                                                    | l have, prior to<br>g disclosed, to                                                                      |
| 5. I agree that all s<br>personnel or th<br>communication<br>accommodation<br>Authorised NUS<br>other governme<br>duties and (ii) pe | uch information provided by me in connection with this application may be disclosed to and used by aut<br>ird parties on a need-to-know basis to contact me by phone, sms, email, WhatsApp, Telegram and other f<br>for purposes related to this application. For example, to clarify the information provided by me, accomm<br>offer, accommodation check-in, accommodation orientation activities, residential life positions at the acc<br>§ personnel include representatives from any NUS campus accommodations. Third parties include (i) Minis<br>ent agencies or statutory bodies or non-government agencies authorized to carry out specific Governmer<br>ersons or organisations providing students with financial aid. | horized NUS<br>forms of<br>modation options,<br>commodation etc.<br>stry of Education,<br>it services or |
| 6. I hereby author<br>Education), as it                                                                                              | ize NUS to obtain and verify any part of the information given by me from or with any source (such as M<br>e deems appropriate.                                                                                                    | inistry of                                                                                               |
| 7. Should I wish to<br>http://www.hos                                                                                                | withdraw my consent to contact me for the purposes stated above, I should notify NUS in writing to<br>teladmission.nus.edu.sg. I understand that in that event I will not be considered for campus accommodat                                                                                                    | ion.                                                                                                    |
| 8. I am aware that<br>action by the ur                                                                                               | the submission of false information is a serious offence. Students found guilty of such acts may be subjer<br>niversity.                                                                                                    | t to disciplinary                                                                                        |
| 9. I am also aware                                                                                                    | that the submission of this application does not guarantee that I will be:                                                                                                    |                                                                                                    |
| Offered ar     Allocated                                                                                                    | n NUS student accommodation; or<br>the room type, configuration and location of my preference.                                                                                                    |                                                                                                    |
| 10. I have read and                                                                                                    | understand the following information as stated on the Hostel Admission Services website:                                                                                                    |                                                                                                    |
| <ul><li>The eligibi</li><li>The terms</li></ul>                                                                                      | ility and selection criteria for an NUS accommodation.<br>and conditions of the hostel application exercise.                                                                                                    |                                                                                                    |
| 11. A non-refundab                                                                                                    | le application fee of SGD 26.75 is payable. Failing which, the application will be void and it will not be pro                                                                                                    | cessed.                                                                                                  |
| 12. BY CLICKING THE<br>AND I HEREBY GIVE N<br>TRANSFERING OUT O                                                                      | 'I AGREE' BUTTON, I ACKNOWLEDGE THAT I HAVE READ AND FULLY UNDERSTAND THE CONTENTS OF T<br>MY CONSENT AS SET OUT ABOVE AS WELL AS CONSENT TO NUS COLLECTING, USING, DISCLOSING, PRC<br>JF SINGAPORE, MY PERSONAL DATA FOR ONE OR MORE OF THE PURPOSES DESCRIBED IN THIS DOCUM                                                                                                    | HIS DOCUMENT<br>CESSING AND/OR<br>ENT.                                                                   |

RCs or NUSC Room Registration Guide for Students with Concurrent Halls, Houses or Residences Offer

| Administration User |                                                                                                    | i 🤊 🌶 Edit Portal 🗆 |
|---------------------|----------------------------------------------------------------------------------------------------|---------------------|
|                     | Frour-reprintings RC & NUSC Boom Registration Log Dut<br>contract the Office of Admission (Pyus are a new Undergraduate student and have not completed your online registration-part one)<br>or contact the Registrative Tole (Pyus are a new Non Graduating student and have not completed your online registration-part one). |                     |
|                     | Your Personal Particulars                                                                                                    |                     |
|                     | Application Admission Number<br>A 39012345                                                                                                    |                     |
|                     | First Name<br>Melssa (Test ID)                                                                                                    |                     |
|                     | Last Name<br>Kon (feet D)                                                                                                    |                     |
|                     | Preferred Name<br>Melias Ach (Test ID)                                                                                                    |                     |
|                     | Gender<br>Fenale                                                                                                    |                     |
|                     | Nationality<br>New Zelander                                                                                                    |                     |
|                     | Singapore Permanent Redident<br>No                                                                                                    |                     |
|                     | Your Contact Details                                                                                                    |                     |
|                     | Sudert NUS Email Address<br>melizakahiljinuz edu.gg                                                                                                    |                     |
|                     | Persona Emai Address<br>melissakoh@nux.edu.sg                                                                                                    |                     |
|                     | (Please check your email frequently and ensure the accuracy of your email address as it will be used as the main medium of communication)                                                                                                    |                     |
|                     | Your Local Mailing Address                                                                                                    |                     |
|                     | Local Residential Telephone No.<br>6123467                                                                                                    |                     |
|                     | Local Mobile Phone No.<br>91234567                                                                                                    |                     |
|                     | $\frown$                                                                                                    |                     |

10. Click on **'Continue'** button.

| 99<br>= | +<br>Fees/Payments                                                           | RC & NUSC Room Registration                                                                                                | Log Out |
|---------|------------------------------------------------------------------------------|----------------------------------------------------------------------------------------------------|---------|
|         | <b>Continu</b><br>Please select a terr                                       | e RC or NUSC Room Registration                                                                                             |         |
|         | <b>2022-23 Sen</b><br>(31/07/2022 - 0<br>You started you<br>The status of yo | nester 1 & 2<br>7/05/2023)<br>ur application for 2022-23 Semester 1 & 2 on 05/06/2022.<br>Pur application is not complete. |         |

11. If you have not already uploaded your photo, you may upload here and click on 'Save & Continue' button.

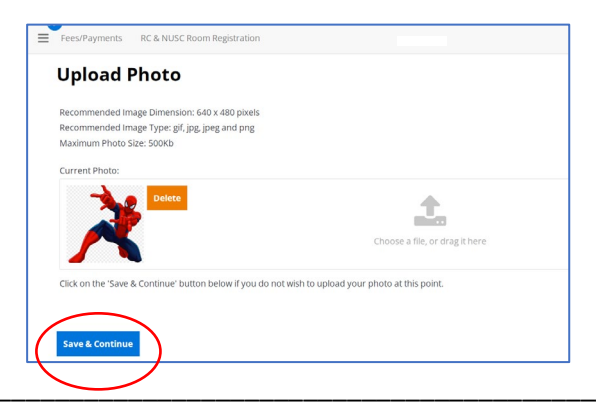

RCs or NUSC Room Registration Guide for Students with Concurrent Halls, Houses or Residences Offer

12. Enter your Next-of-Kin email address. Click on 'Save & Continue' button.

| Please update y | our next-of-kin's email address, if applicable. |
|-----------------|-------------------------------------------------|
| Your Next-of-   | Kin Particulars                                 |
| Full Name       |                                                 |
| XYZ             |                                                 |
| Email Address   |                                                 |
|                 |                                                 |

13. Please state any existing medical, mental health conditions, and/or physical disability. If you have supporting documents, you may upload them. Click on **'Save & Continue' button.** 

| ou are required to declare any o                                                                     | ting medical, mental health conditions, and/or physical disability.                                                                                                    |                        |
|----------------------------------------------------------------------------------------------------|----------------------------------------------------------------------------------------------------|------------------------|
| his information will enable the<br>esources during his/her hostel s<br>o any students. You may uploa | iversity to develop a complete profile of an applicant and to determine whether he/she needs a<br>r. The University however, does not guarantee the provision of special aid (pastoral, financial or<br>our supporting documents using the file upload function below. | dditional<br>otherwise |
| our Health Information                                                                               |                                                                                                    |                        |
| lease state any existing medical,                                                                    | ital health conditions, and/or physical disability.                                                                                                    |                        |
| Asthma                                                                                               |                                                                                                    |                        |
| ile Upload                                                                                           |                                                                                                    |                        |
|                                                                                                    | 1                                                                                                    |                        |
|                                                                                                    | Choose a file, or drag it here                                                                                                    |                        |
|                                                                                                    |                                                                                                    |                        |

RCs or NUSC Room Registration Guide for Students with Concurrent Halls, Houses or Residences Offer

14. Select **your preferred room type** by clicking on **'Add Preference' button**. Then, click on **'Save & Continue'** button after you have indicated all of your preferred room type (max. 3).

| 🛧 Administration User |                                                                                                    |                                                                                                    | i 🤊 🤌 Edit Portal i 💄 👻 i 🗰 🌥 |
|-----------------------|----------------------------------------------------------------------------------------------------|----------------------------------------------------------------------------------------------------|-------------------------------|
| =                     | Fees/Payments RC & NUSC Room Registrat                                                                                                    | tion Log Out                                                                                                    |                               |
|                       | <b>RC Room Type Prefer</b>                                                                                                    | ences (College of Alice & Peter Tan and                                                                                                    |                               |
|                       | Tembusu College)                                                                                                    |                                                                                                    |                               |
|                       | IMPORTANT NOTES:<br>• The accommodation below is subject to a<br>the offered convalgatement type may be<br>• Residents of the Residential Colleges are<br>• The hotel rates for air-con comsagart<br>applicable via a prepaid or "Pay-As You-<br>Non-Gaduating students will be inform<br>during the offer acceptance period.<br>• As part of University's 35 fer amagement<br>university (e.g., health declaration, self-il-<br>within the University or a conside. | availability. Alternative accommodation may be offered if your preferences are not available.<br>e subjected to changes at any time prior to check-in due to unforseen circumstances.<br>required to subscribe to a compulsory meal plan.<br>ments are not inclusive of utilities charges arising from the usage of air-con unit. A separate charge is<br>user basis.<br>do their assigned colleges (College of Alice & Peter Tan or Tembusu College or Residential College 4)<br>t: measures, students taying at the hottels have to comply to the COVID-19 related instructions from the<br>solating within the hottel for a specified period of time, undergoing swabbing or other medical tests |                               |
| Ć                     | Please select at least one preference below:                                                                                                    | Add Preference                                                                                                    |                               |
|                       | 1                                                                                                    | Residential College, Single (6 bdrm v                                                                                                    |                               |
|                       | 2                                                                                                    | Residential College, Single (Corridor, 💙 Delete                                                                                                    |                               |
|                       | 3                                                                                                    | Residential College. Single (6 bdrm v Delete                                                                                                    |                               |
|                       | Please add at least 1 preferences.                                                                                                    |                                                                                                    |                               |
|                       | Save & Continue                                                                                                    |                                                                                                    | -                             |

15. Select your preferred 'Floor Gender Preference' and indicate your room preference, if any.

| reference                   | elow.                                                |            |
|-----------------------------|------------------------------------------------------|------------|
| om the drop down menu b     | elow.                                                |            |
|                             | - D                                                  |            |
|                             | ~ ①                                                  |            |
|                             |                                                      |            |
| tion needs due to serious n | nedical reasons, you may indicate your room preferen | ice below. |
| )                           |                                                      |            |
|                             |                                                      |            |
|                             |                                                      |            |

## RCs or NUSC Room Registration Guide for Students with Concurrent Halls, Houses or Residences Offer

# 16. Check your application summary. Click **'Save & Continue' button**.

| Application Summary                                                                                                    |                                                                                                    |  |  |  |
|----------------------------------------------------------------------------------------------------|----------------------------------------------------------------------------------------------------|--|--|--|
| From AY2022/2023 Semester 1, all hostel residents mus<br>be eligible to check-in to the hostel. Full vaccimation et at<br>under the prevailing government guidelines.                                                                                                    | It be fully vaccinated or have been certified medically ineligible by a Singapore doctor, in order to<br>ins requires that a person is up to date on the primary course and any booster jabs prescribed |  |  |  |
| New students are to complete their Registration Part 1<br>vaccination status by uploading their Singapore issued v                                                                                                    | upon receiving their Registration Part 1 instructions, install uNivUS App and formalise their<br>accination certificate into uNivUS App as soon as possible.                                            |  |  |  |
| Personal Particulars                                                                                                    |                                                                                                    |  |  |  |
| Student Name: Melicsa Koh (Test ID)<br>Application Number: A19012345<br>Entry Application ID: 558323                                                                                                    |                                                                                                    |  |  |  |
| Application Status: In Progress                                                                                                    |                                                                                                    |  |  |  |
| Jpload Photo                                                                                                    |                                                                                                    |  |  |  |
| Current Photo:                                                                                                    |                                                                                                    |  |  |  |
| ⋛                                                                                                    | choose a file, or drag it here                                                                                                    |  |  |  |
| Next-Of-Kin Particulars                                                                                                    |                                                                                                    |  |  |  |
| full Name                                                                                                    |                                                                                                    |  |  |  |
| 02                                                                                                    |                                                                                                    |  |  |  |
|                                                                                                    |                                                                                                    |  |  |  |
| Health Declaration<br>Rease state any serious illness or physical disability that<br>kahma                                                                                                    | t you may have.                                                                                                    |  |  |  |
| Health Declaration<br>Nesse state any serious illness or physical disability that<br>schma<br>Room Type Preference                                                                                                    | t you may have.                                                                                                    |  |  |  |
| Health Declaration<br>Hease state any serious illness or physical disability that<br>estima<br>Room Type Preference<br>Order                                                                                                    | t you may have                                                                                                    |  |  |  |
| Health Declaration<br>Flease state any serious illness or physical disability that<br>sethma<br>Room Type Preference<br>Order                                                                                                    | r you may have<br>Room Preference<br>Residential College, Single (6 bdrm Apt, AC)                                                                                                    |  |  |  |
| Health Declaration Health Declaration Hease state any serious liliness or physical disability that technia Room Type Preference Order 1 2                                                                                                    | : you may have<br>Room Preference<br>Residential College, Single (6 bdrm Apt, AC)<br>Residential College, Single (Corridor, AC)                                                                         |  |  |  |
| Health Declaration Hease state any serious illness or physical disability that Kestma Room Type Preference Order 1 2 3                                                                                                    | t you may have.  Room Preference  Residential College, Single (6 bdrm Apt, AC)  Residential College, Single (6 bdrm Apt, Non-AC)                                                                        |  |  |  |
| Health Declaration Health Declaration Hease state any serious illness or physical disability that Actima Room Type Preference Order 1 2 3 Room Gender Preference Hoor Gender Preference Room Cander Preference Boom Preference (Average State) Room Preference (Comments, if any) | t you may have.  Room Preference  Residential College, Single (6 bdrm Apt, AC)  Residential College, Single (6 bdrm Apt, Non-AC)                                                                        |  |  |  |

17. Click 'Save & Continue' button.

| Fees/Payments                              | RC & NUSC Room Registration                                       |                                                          | Log Out                                    |
|--------------------------------------------|-------------------------------------------------------------------|----------------------------------------------------------|--------------------------------------------|
|                                            |                                                                   | College)                                                 |                                            |
| <b>O</b> —                                 | 0 0 0                                                             |                                                          |                                            |
| Applicat                                   | ion Fee Waived                                                    |                                                          |                                            |
| Payment of SGD 24                          | 6.75 application fee is not required as other                     | arrangements have been made for this application.        |                                            |
| Please click on "Sa<br>is shown as "Applic | ve & Continue" button to complete the appli<br>cation Completed". | cation process. At the last step, kindly ensure that you | ır status in the "Application Status" page |
| Save & Continue                            |                                                                   |                                                          |                                            |

18. At the Registration Status, the Registration Status is shown as 'Registration Completed'.

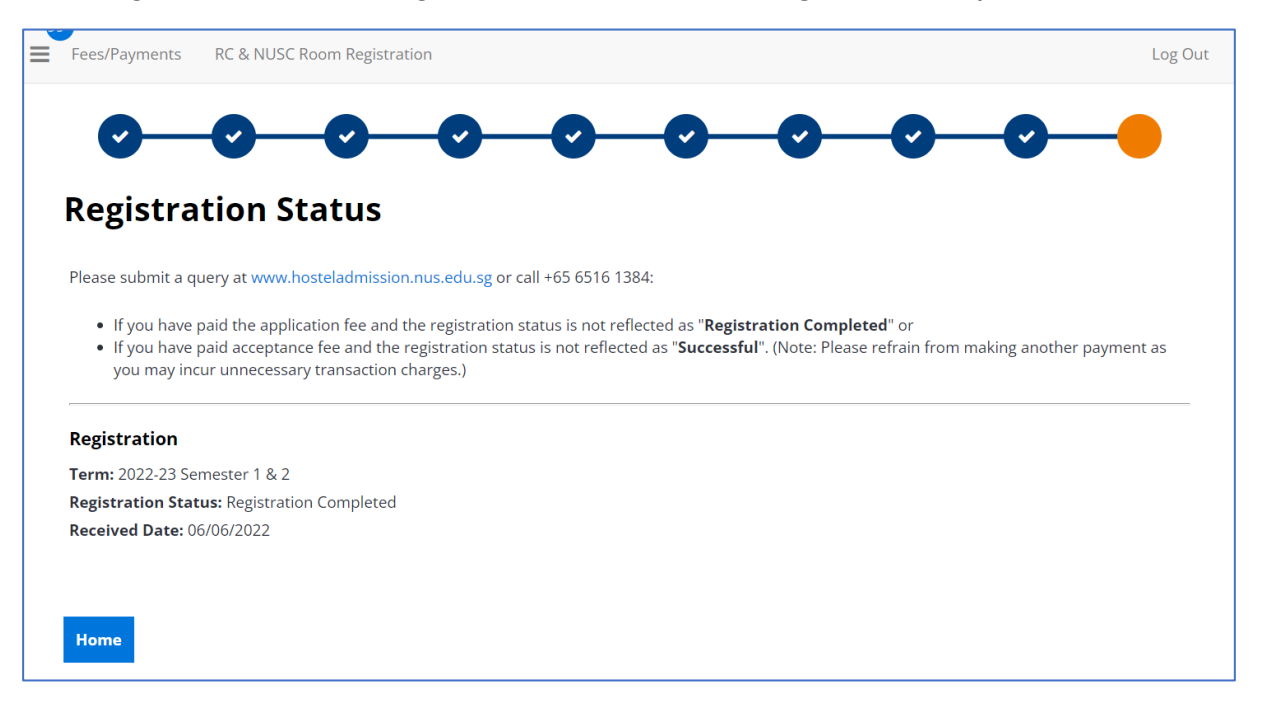